## **Database Security Service (DBSS)**

# **Quick Start**

 Issue
 01

 Date
 2024-10-30

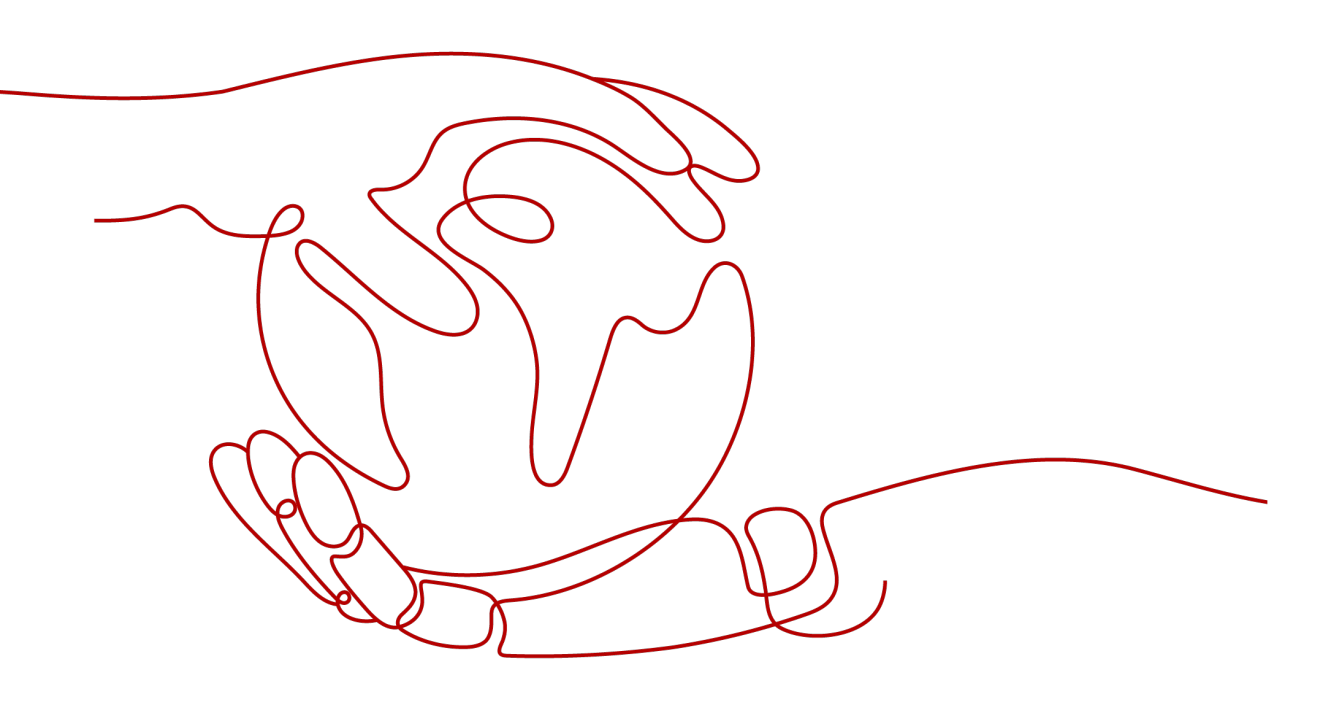

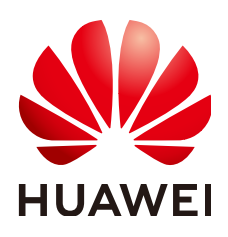

#### Copyright © Huawei Cloud Computing Technologies Co., Ltd. 2024. All rights reserved.

No part of this document may be reproduced or transmitted in any form or by any means without prior written consent of Huawei Cloud Computing Technologies Co., Ltd.

#### **Trademarks and Permissions**

NUAWEI and other Huawei trademarks are the property of Huawei Technologies Co., Ltd. All other trademarks and trade names mentioned in this document are the property of their respective holders.

#### Notice

The purchased products, services and features are stipulated by the contract made between Huawei Cloud and the customer. All or part of the products, services and features described in this document may not be within the purchase scope or the usage scope. Unless otherwise specified in the contract, all statements, information, and recommendations in this document are provided "AS IS" without warranties, guarantees or representations of any kind, either express or implied.

The information in this document is subject to change without notice. Every effort has been made in the preparation of this document to ensure accuracy of the contents, but all statements, information, and recommendations in this document do not constitute a warranty of any kind, express or implied.

### Huawei Cloud Computing Technologies Co., Ltd.

Address: Huawei Cloud Data Center Jiaoxinggong Road Qianzhong Avenue Gui'an New District Gui Zhou 550029 People's Republic of China

Website: https://www.huaweicloud.com/intl/en-us/

# **Contents**

| 1 Purchasing and Enabling DBSS          | 1 |
|-----------------------------------------|---|
| 2 Getting Started with Common Practices | 9 |

# Purchasing and Enabling DBSS

Database Security Service (DBSS) is an intelligent database security service. Based on the big data analytics technologies, it can audit your databases, detect SQL injection attacks, and identify high-risk operations.

The section describes how to purchase the starter edition to manage one database and enable DBSS. You can use the default audit rules to detect abnormal behavior through multi-dimensional analysis, real-time alarms, and reports.

#### **Operation Process**

| Procedure                        | Description                                                                                                    |
|----------------------------------|----------------------------------------------------------------------------------------------------|
| Preparation                      | You need to register a HUAWEI ID and top up your account.                                                                                  |
| Step 1: Buy Starter Edition DBSS | Set the configuration items, such as<br>the subnet, security group, and<br>required duration, and purchase DBSS<br>of the starter edition. |
| Step 2: Add a Database           | Add a database. You can select agent-<br>free or agent-installed based on the<br>database type.                                            |
| Step 3: Enabling Database Audit  | Enable database audit and verify the audit result.                                                                                         |
| Related Operations               | Customize audit rules and view audit results and monitoring information.                                                                   |

#### Preparation

 Before purchasing WAF, create a Huawei account and subscribe to Huawei Cloud. For details, see Registering a Huawei ID and Enabling Huawei Cloud Services and Real-Name Authentication.

If you have enabled Huawei Cloud and completed real-name authentication, skip this step.

• Make sure that your account has sufficient balance, or you may fail to pay to your WAF orders.

#### **Step 1: Buy Starter Edition DBSS**

- **Step 1** Log in to the management console.
- Step 2 Click and choose Security & Compliance > Database Security Service. The Dashboard page is displayed.
- **Step 3** In the upper right corner, click **Buy Database Audit**.
- **Step 4** On the DBSS purchase page, complete the following configurations.

| Parameter             | Exampl<br>e Value  | Description                                                                                                    |  |
|-----------------------|--------------------|----------------------------------------------------------------------------------------------------|--|
| VPC                   | default_<br>vpc    | <ul> <li>You can select an existing VPC, or click View VPC to create one on the VPC console.</li> <li>NOTE <ul> <li>Select the VPC of the node (application or database side) where you plan to install the agent. For more information, see How Do I Determine Where to Install an Agent?</li> <li>To change the VPC of a DBSS instance, unsubscribe from it and purchase a new one.</li> </ul> </li> <li>For more information about VPC, see Virtual Private Cloud User Guide.</li> </ul> |  |
| Security<br>Group     | default            | You can select an existing security group in the region<br>or create a security group on the VPC console. Once<br>security group is selected for an instance, the instan-<br>is protected by the access rules of this security group<br>For more information about security groups, see<br><i>Virtual Private Cloud User Guide</i> .                                                                                                    |  |
| Subnet                | default_<br>subnet | You can select a subnet configured in the VPC or create a subnet on the VPC console.                                                                                                    |  |
| Name                  | DBSS-<br>test      | Instance name                                                                                                    |  |
| Remarks               | -                  | You can add instance remarks.                                                                                                    |  |
| Enterprise<br>Project | default            | This parameter is provided for enterprise users.<br>An enterprise project groups cloud resources, so you<br>can manage resources and members by project. The<br>default project is <b>default</b> .<br>Select an enterprise project from the drop-down list.<br>For more information about enterprise project, see<br><b>Enterprise Management User Guide</b> .                                                                                                    |  |

 Table 1-1
 Database audit instance parameters

| Parameter            | Exampl<br>e Value | Description                                                                                                    |
|----------------------|-------------------|----------------------------------------------------------------------------------------------------|
| Required<br>Duration | 1                 | Select the validity period of DBSS.<br>After you select <b>Auto-renew</b> , the system<br>automatically renews the instance upon expiry if your<br>account balance is sufficient. You can continue to use<br>the instance. |

**Step 5** Confirm the configuration and click **Next**.

For any doubt about the pricing, click **Pricing details** to understand more.

- **Step 6** On the **Details** page, read the *Database Audit of Database Security Service Disclaimer*, select I have read and agree to the Database Audit of Database **Security Service Disclaimer**, and click **Submit**.
- **Step 7** On the displayed page, select a payment method.
- **Step 8** After you pay for your order, you can view the creation status of your instances.

----End

#### Step 2: Add a Database

Databases audited by DBSS support agent-free installation and agent installation. **Table 1-2** lists the types and versions of databases that support agent-free installation. **Table 1-3** lists the types and versions of databases that support agent installation. You can enable database audit without installing an agent or by installing an agent based on the database type and version.

#### Adding a Database Without Installing an Agent

| Database Type                                                                                                    | Supported Edition                                                                                                    |
|----------------------------------------------------------------------------------------------------|----------------------------------------------------------------------------------------------------|
| GaussDB for MySQL                                                                                                    | All editions are supported by default.                                                                                                    |
| PostgreSQL<br><b>NOTICE</b><br>If the size of an SQL statement exceeds 4 KB,<br>the SQL statement will be truncated during<br>auditing. As a result, the SQL statement is<br>incomplete. | <ul> <li>14 (14.4 or later)</li> <li>13 (13.6 or later)</li> <li>12 (12.10 or later)</li> <li>11 (11.15 or later)</li> <li>9.6 (9.6.24 or later)</li> <li>9.5 (9.5.25 or later)</li> </ul> |
| RDS for SQLServer                                                                                                    | All editions are supported by default.                                                                                                    |

 Table 1-2 Agent-free database types and versions

| Database Type   | Supported Edition                      |
|-----------------|----------------------------------------|
| RDS for MySQL   | • 5.6 (5.6.51.1 or later)              |
|                 | • 5.7 (5.7.29.2 or later)              |
|                 | • 8.0 (8.0.20.3 or later)              |
| GaussDB(DWS)    | • 8.2.0.100 or later                   |
| RDS for MariaDB | All editions are supported by default. |

**Step 1** In the navigation tree on the left, choose **Databases**.

**Step 2** In the **Instance** drop-down list, select the instance whose database is to be added.

Step 3 Click Add Database.

- **Step 4** In the displayed dialog box, set the database parameters.
- **Step 5** Click **OK**. A database whose **Audit Status** is **Disabled** is added to the database list.

----End

#### Adding a Database By Installing an Agent

| Table | 1-3 | Туре | and | version | of the | database | where | the | agent | is to | be inst | alled |
|-------|-----|------|-----|---------|--------|----------|-------|-----|-------|-------|---------|-------|
|-------|-----|------|-----|---------|--------|----------|-------|-----|-------|-------|---------|-------|

| Database Type                                                                                                    | Edition                                                                                                    |
|----------------------------------------------------------------------------------------------------|----------------------------------------------------------------------------------------------------|
| MySQL                                                                                                    | <ul> <li>5.0, 5.1, 5.5, 5.6, and 5.7</li> <li>8.0 (8.0.11 and earlier)</li> </ul>                                                                   |
|                                                                                                    | <ul> <li>8.0.30</li> <li>8.0.35</li> </ul>                                                                                                    |
|                                                                                                    | <ul><li>8.1.0</li><li>8.2.0</li></ul>                                                                                                    |
| Oracle<br>(The Oracle database uses closed-<br>source protocol and has complex<br>adaptation versions. If you need to<br>audit the Oracle database, contact<br>customer service.) | <ul> <li>11g<br/>11.1.0.6.0, 11.2.0.1.0, 11.2.0.2.0,<br/>11.2.0.3.0, and 11.2.0.4.0</li> <li>12c<br/>12.1.0.2.0, 12.2.0.1.0</li> <li>19c</li> </ul> |

| Database Type                                                     | Edition                                                                                                    |
|-------------------------------------------------------------------|----------------------------------------------------------------------------------------------------|
| PostgreSQL                                                        | <ul> <li>7.4</li> <li>8.0, 8.1, 8.2, 8.3, and 8.4</li> <li>9.0, 9.1, 9.2, 9.3, 9.4, 9.5, and 9.6</li> <li>10.0, 10.1, 10.2, 10.3, 10.4, and 10.5</li> <li>11</li> <li>12</li> <li>13</li> <li>14</li> </ul> |
| SQLServer                                                         | <ul> <li>2008</li> <li>2012</li> <li>2014</li> <li>2016</li> <li>2017</li> </ul>                                                                                                    |
| GaussDB(for MySQL)                                                | MySQL 8.0                                                                                                    |
| DWS                                                               | <ul><li>1.5</li><li>8.1</li></ul>                                                                                                    |
| DAMENG                                                            | DM8                                                                                                    |
| KINGBASE                                                          | V8                                                                                                    |
| SHENTONG                                                          | V7.0                                                                                                    |
| GBase 8a                                                          | V8.5                                                                                                    |
| GBase 8s                                                          | V8.8                                                                                                    |
| Gbase XDM Cluster                                                 | V8.0                                                                                                    |
| Greenplum                                                         | V6.0                                                                                                    |
| HighGo                                                            | V6.0                                                                                                    |
| GaussDB                                                           | <ul> <li>1.3 Enterprise Edition</li> <li>1.4 Enterprise Edition</li> <li>2.8 Enterprise Edition</li> <li>3.223 Enterprise Edition</li> </ul>                                                                |
| MongoDB                                                           | V5.0                                                                                                    |
| DDS                                                               | 4.0                                                                                                    |
| Hbase<br>(Supported by CTS 23.02.27.182148<br>and later versions) | <ul><li>1.3.1</li><li>2.2.3</li></ul>                                                                                                    |

| Database Type                     | Edition     |
|-----------------------------------|-------------|
| Hive                              | • 1.2.2     |
| (Supported by CTS 23.02.27.182148 | • 2.3.9     |
| and later versions)               | • 3.1.2     |
|                                   | • 3.1.3     |
| MariaDB                           | 10.6        |
| TDSQL                             | 10.3.17.3.0 |
| Vastbase                          | G100 V2.2   |
| TIDB                              | • V4        |
|                                   | • V5        |
|                                   | • V6        |
|                                   | • V7        |
|                                   | • V8        |

#### **Step 1** Add a database.

- 1. In the navigation tree on the left, choose **Databases**.
- 2. In the **Instance** drop-down list, select the instance whose database is to be added.
- 3. Click Add Database.
- 4. In the displayed dialog box, set the database parameters.
- 5. Click **OK**. A database whose **Audit Status** is **Disabled** is added to the database list.
- **Step 2** Add an agent.
  - 1. In the navigation tree on the left, choose **Databases**.
  - 2. In the **Instance** drop-down list, select the instance whose agent is to be added.
  - 3. In the **Agent** column of the desired database, click **Add**.
  - 4. In the displayed dialog box, select an add mode.
  - 5. Click **OK**.
- **Step 3** Download and install an agent.
  - 1. In the navigation tree on the left, choose **Databases**.
  - 2. In the **Instance** drop-down list, select the instance whose agent is to be downloaded.
  - 3. Click `` in the lower part of the database list to expand the agent details. Locate the target agent and click **Download Agent** in the **Operation** column The agent installation package will be downloaded.
  - 4. Install an agent.

- a. Upload the downloaded agent installation package **xxx.tar.gz** to the node (for example, using WinSCP).
- b. Log in to the node as user **root** using SSH through a cross-platform remote access tool (for example, PuTTY).
- c. Run the following command to access the directory where the agent installation package xxx.tar.gz is stored:
   cd Directory\_containing\_agent\_installation\_package
- Run the following command to decompress the installation package xxx.tar.gz: tar -xvf xxx.tar.gz
- Run the following command to switch to the directory containing the decompressed files:
   cd Decompressed\_package\_directory
- f. Run the following command to install the agent: sh install.sh
- g. Run the following command to view the running status of the agent program: service audit\_agent status

If the following information is displayed, the agent is running properly:

| [root@ecs-test<br>[root@ecs-test | _9sýBZIsBbeAhEFqE_hhD]#<br>_9syBZIsBbeAhEFqE_hhD]# service audit_agent status |
|----------------------------------|-------------------------------------------------------------------------------|
| audit agent is runn              | ing.                                                                          |
| [root@ecs-test                   | 9syBZIsBbeAhEFgE hhD]#                                                        |
|                                  | _                                                                             |

audit agent is running.

----End

#### Step 3: Enabling Database Audit

Step 1 Enable database audit.

- 1. In the navigation tree on the left, choose **Databases**.
- 2. Select a database audit instance from the Instance drop-down list.
- 3. In the database list, click **Enable** in the **Operation** column of the database you want to audit.

The **Audit Status** of the database is **Enabled**. You do not need to restart the database.

- **Step 2** Verify the audit result.
  - 1. Run an SQL statement (for example, **show databases**) in the target database.
  - 2. In the navigation tree on the left, choose **Data Reports**. The **Data Reports** page is displayed.
  - 3. In the **Instance** drop-down list, select the instance that audits the target database.
  - 4. Click the **Statements** tab.
  - 5. Click on the right of **Time**, select the start time and end time, and click **Submit**. The SQL statement entered in **Figure 1-1** is displayed in the list.

#### Figure 1-1 Viewing SQL statements

 No.
 SQL Statements
 Client IP Address
 Database IP Ad.
 Database U.
 Risk Sev.
 Rule
 Operation T...
 Generated
 Operation

 1
 select \* from adventurewor...
 192.168.0.140
 192.168.0.78
 FULL\_A.
 SELECT
 2020/03/26.23.59.59 GMT+08...
 Detabase
 Detabase

----End

#### **Related Operations**

To effectively audit the database, you can customize audit rules and view audit results and monitoring information. This helps you locate internal violations and improper operations and ensure data asset security. For details, see **Configuring Audit Rules**, Viewing Audit Results, and Viewing Monitoring Information.

# **2** Getting Started with Common Practices

After configuring DBSS, you can view common practices to better use DBSS.

 Table 2-1
 Common practices

| Practice                      |                                                                                       | Description                                                                                                    |  |  |
|-------------------------------|---------------------------------------------------------------------------------------|----------------------------------------------------------------------------------------------------|--|--|
| Auditing<br>a<br>Databas<br>e | Auditing a User-built<br>Database on ECS                                              | Database audit is deployed in out-of-path mode.<br>The database audit agent is deployed on the<br>database or application server to obtain access<br>traffic, upload traffic data to the audit system,<br>receive audit system configuration commands, and<br>report database monitoring results, implementing<br>security audit on databases built on ECS or BMS. |  |  |
|                               | Auditing an RDS Database<br>(with Agents)<br>Auditing an RDS Database<br>(Agent-free) | DBSS can audit the security of relational database<br>instances. (Applications connected to this DB<br>instance are deployed on ECS.)<br>DBSS can audit certain types of relational databases<br>without installing agents.                                                                                                    |  |  |
|                               | Deploying the Database Audit<br>Agent in a Container                                  | For easier O&M, you can deploy the database audit<br>agent in a large number of containerized<br>applications or databases in batches. This makes<br>configuration quicker and easier.                                                                                                    |  |  |
| Checking<br>a<br>Databas      | Data Reduction Detection                                                              | Database audit provides a preconfigured rule to<br>check audit logs for data security risks, such as SQL<br>statements used for data breach.                                                                                                    |  |  |
| e                             |                                                                                       | You can learn the execution duration, number of affected rows, and database information of the SQL statements.                                                                                                    |  |  |

| Practice                              |                                              | Description                                                                                                    |
|---------------------------------------|----------------------------------------------|----------------------------------------------------------------------------------------------------|
|                                       | Checking for Slow SQL<br>Statements          | Database audit provides a preconfigured rule to<br>check for slow SQL statements, whose response time<br>recorded in audit logs is greater than 1 second.                                                                     |
|                                       |                                              | You can learn the execution duration, number of affected rows, and database information of the slow SQL statements, and optimize the statements accordingly.                                                                  |
|                                       | Checking for Dirty Tables                    | Configure a rule to detect operations on dirty tables.<br>You can configure unnecessary databases, tables,<br>and columns as dirty tables. Programs that access<br>the dirty tables will be marked as suspicious<br>programs. |
|                                       |                                              | In this way, you can detect the SQL statements that access dirty tables and detect data security risks in a timely manner.                                                                                                    |
| DJCP<br>MLPS                          | DBSS for DJCP Compliance<br>Items            | DBSS provides you with one-stop solutions, helping<br>you quickly and cost-effectively complete security<br>modifications and meet security compliance<br>requirements.                                                       |
| Configuri<br>ng<br>Databas<br>e Audit | Configuring Oracle RAC<br>Cluster Audit      | When using DBSS for an Oracle RAC cluster, each<br>node in the cluster is regarded as an independent<br>database and requires an agent to forward network<br>traffic.                                                         |
|                                       | Configuring Database Audit<br>Instance Rules | DBSS allows you to trace attackers based on various types of information, including the source IP address, user identity, application, access time, requested database, original SQL statement, and operations.               |